## **⑧JGA-web**(日本体操協会 学連登録)

## 学連登録手続きガイド

都道府県協会・連盟への登録手続きが完了した所属団体が行えます。 手続きが完了していない所属団体は申込できません。登録は期間中1回のみです。 所属団体登録担当者マイページからの登録のみになります。各個人では登録できません。

1.大会申込先指定を行います。
(1)「大会申込(連盟登録)」 をクリックします。

(2)申込可能な大会内から、該当する学連登 録区分を選んでその欄の「申込」をクリックし ます。

(3)内容を確認して、「同意して申込みする」を クリックします。

| 大会                        |                             |
|---------------------------|-----------------------------|
| 大会申込(連盟登録)                |                             |
| → <u>大会申込(連盟登録)</u> — (1) | 大会を指定して参加申込することが<br>できます。   |
| 納付状況                      |                             |
|                           | 請求はありません。                   |
| 大会申込履歴                    |                             |
| → <u>大会申込履歴</u>           | 今までの 申込履歴や 入金履歴を確<br>認できます。 |

| 申 | 込 | ٥ | 能 | 4 | 大会 |
|---|---|---|---|---|----|
|   |   |   |   |   |    |

登録田

| 2.145    |                                           |         |           |                           |                |                   |    |
|----------|-------------------------------------------|---------|-----------|---------------------------|----------------|-------------------|----|
| 大会<br>ID | 大会名称                                      | 大会種目    | 主管        | 開催日程                      | 申込期限           | 大会要<br>項 <b>*</b> | 申込 |
| 13       | 【学連】指導者 登録受付<br>期間 4/6~5/31               | 学連      | 全日本学生体操連盟 | 2011-06-01~<br>2011-06-01 | 2011-05-<br>31 |                   | 申込 |
| 12       | 【学連】新体操女子 登録<br>受付期間 4/6~5/31             | 学連      | 全日本学生体操連盟 | 2011-06-01~<br>2011-06-01 | 201 (2)<br>31  | -                 | 申込 |
| 11       | 【学連】新体操男子 登録<br>受付期間 4/6~5/31             | 学連      | 全日本学生体操連盟 | 2011-06-01~<br>2011-06-01 | 2011-05-<br>31 |                   | 申込 |
| 10       | 【学連】体操競技男子 登<br>録受付期間 4/6~5/31            | 学連      | 全日本学生体操連盟 | 2011-06-01~<br>2011-06-01 | 2011-05-<br>31 |                   | 申込 |
| 9        | 【学連】体操競技女子 登<br>録受付期間 4/6~5/31            | 学連      | 全日本学生体操連盟 | 2011-06-01~<br>2011-06-01 | 2011-05-<br>31 |                   | 申込 |
| 4        | <u>平成23年度登録受付</u><br>4/1~5/31 日本新体<br>操連盟 | 日本新体操連盟 | 日本新体操連盟   | 2011-06-01~<br>2011-06-01 | 2011-05-<br>31 | DL                | 申込 |

【学連】指導者・・・JGA 役員、加盟団体役員登録していない指導者を登録します。

【学連】新体操女子・・・新体操女子の所属団体と選手を登録します。

【学連】新体操男子・・・新体操男子の所属団体と選手を登録します。

【学連】体操競技男子・・・体操競技男子の所属団体と選手を登録します。

【学連】体操競技女子・・・体操競技女子の所属団体と選手を登録します。

| 大会申込   |          |         |     |
|--------|----------|---------|-----|
| 大会内容確認 |          | 表       | 示切替 |
|        | 省略       | <br>    |     |
|        | 同意して申込する | <br>(3) |     |

## 2.連絡担当者情報を入力します。

※申込所属団体情報入力項目には現在開いている ID の「所属団体」の登録担当者情報が表示されま す。変更の必要な場合は変更して下さい。必要のない場合はそのままお進みください。

(選手登録の場合)

## 請求選択項目

登録選手が4名以下の場合「支払わない」に、5名以上の場合「支払う」にチェックして、「内容を保存 して次へ」をクリックします。

| 入要領                          | 登録期間内の登録は1回のみになりますので、注意深く行ってください。 |
|------------------------------|-----------------------------------|
|                              |                                   |
| 2内容入力(所属団体)                  |                                   |
| 所属同体情報入力項目                   |                                   |
|                              |                                   |
| 格登録担当者氏名 必須                  | 姓名                                |
|                              | (例)山田 太郎                          |
|                              | 全角カタカナ 20文字ずつ                     |
| 絡登録担当者氏名(力ナ) <mark>必須</mark> | セイ メイ                             |
|                              | 半角英数字50文字以内                       |
| 絡登録担当者メールアドレス 必須             | ()))(AK) (0)() (A)                |
|                              | (例)info@jga-web.jp                |
| 效率绕拍出来到便来早 水濱                |                                   |
| 神豆蘂(12日有野)(田勺 12208          | (例)123-0001                       |
|                              | 全角100文字以内                         |
| 絡登録担当者住所1 必須                 |                                   |
|                              | (1列)大阪府大阪市北区1-2-3                 |
| 絡登録担当者住所2                    | 至用100X平以内                         |
|                              | (例)堂島ビル 5F                        |
|                              | 半角数字9~12文字(「-」ハイフン不要)             |
| 絡登録担当者電話番号 必須                | (例)0612341234                     |
|                              | ()/)/012341234                    |

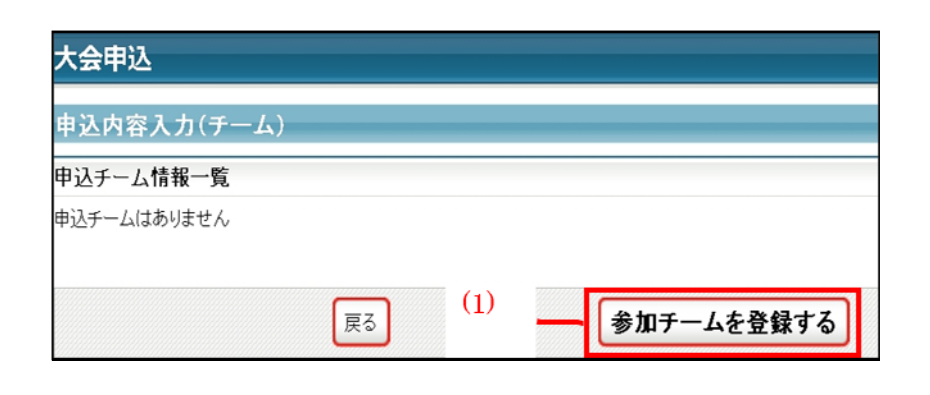

(1)「参加チームを登録する」をクリックします。

(2) チーム名に所属団体名を入力します。

チーム名(カナ)に所属団体名のカナを入力 します。 ※現在開いている ID の所属団体名 を入力する。

(3)必須事項を入力します。

(4)「確認へ」をクリックします。

(5)内容を確認して、「内容を保存して次へ」を クリックします。

(6)登録する選手をチェックします。

(7)内容を確認して、「申込を確定する」をクリックします。(注意①)

申込完了後は申込内容を変更することはでき ませんのでご注意ください

(注意①)変更の可能性がある場合は、申し込みを確定せず、「マイページに戻る」をクリックしてください。

(注意②)登録料支払い後は申込み内容を変 更できません。

(注意③)申し込み確定後、登録料の請求書 がご登録のメールアドレスへ送信されます。 お支払期限までに、お支払いください。登録料 のお支払いをもって申込完了となります。

請求書の内容はマイページの大会→「納付 状況の確認」からもご確認いただけます。

申込確定後、登録料の請求書がご登録の メールアドレスへ送信されますので、お支払期 限までに、お支払いください。登録料のお支払 いをもって登録完了となります。

請求書の内容はマイページの大会→「納付状 況の確認」からもご確認いただけます。

| 固人ID      | 氏名    | 性別 | 年齡※ | 生年月日           | 所属完了日          | 所属区     | 申込チーム      | 備考 |
|-----------|-------|----|-----|----------------|----------------|---------|------------|----|
| 802006761 | 青山 宏樹 | 男性 | 17  | 1994-01-<br>29 | 2011-02-<br>26 | プ<br>選手 | 体操クラブ<br>ロ |    |
| 808015002 | 高森 優太 | 男性 | 14  | 1997-03-<br>09 | 2011-02-<br>26 | 選手      |            |    |
| 810005766 | 山田 太郎 | 男性 | 16  | 1994-08-<br>04 | 2011-02-<br>26 | 選手      |            |    |
| 810005779 | 複数 同時 | 男性 | 16  | 1994-06-<br>01 | 2011-02-<br>26 | 選手      | п          |    |
| 810005794 | 山田 太郎 | 男性 | 16  | 1994-08-<br>02 | 2011-02-<br>26 | 選手      |            |    |
| たて選択      | すべて解除 |    |     |                |                |         |            |    |
| 《4/1時占年齡  | ŝ     |    |     |                |                |         | (1)        |    |

|                                | :                           | 省略                           |                    |
|--------------------------------|-----------------------------|------------------------------|--------------------|
| ち支払い合計                         |                             |                              |                    |
| 金額                             | 手数料                         | 合計                           |                    |
| 17,500円                        | 242円                        | 17,742円                      |                    |
| ※申込確定後に請求されます                  | •                           |                              | (3)                |
| 申込確定後は、申込内容を引<br>なお、入力情報は保存されま | を更できません。申込を研<br>すので、申込期限までに | 定しない場合、「マイペー<br>申込を確定してください。 | ージに戻る」をクリックしてください。 |
|                                |                             |                              |                    |

一部省略

自込内察入力(個人)